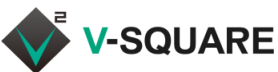

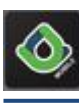

# 

## ダウンロードとインストール

- 1. iPhoneのホーム画面で「App Store」(①)をタップします。
- 2. 検索(②)をタップし、検索ウィンドウに 「deltapath mobile」(③)と入力します。 検索結果から「deltapath mobile」(④)をタップします。
- Deltapath Mobileの画面で「入手」(⑤)をタップします。
  ※Deltapath Mobile(ロゴに「Legacy」の赤い帯がついている)のアプ リではありませんのでご注意ください。
- 「入手」をタップすると、新しい画面が表示されるので「インストール」(⑥)をタップします。
  ※「Apple IDでサインイン」と表示される場合は、Apple IDのパスワード(⑦)を入力し、「入手」(⑧)をタップするとインストールが始まります。
- インストール完了後、iPhoneホーム画面で「Deltapath Mobile」(⑨)をタップすると、アプリが起動します。
   ※初回インストール後のアプリ起動時に「Deltapathがマイクへのアクセスを求めています」と表示される場合は、[OK](⑩)をタップしてください。

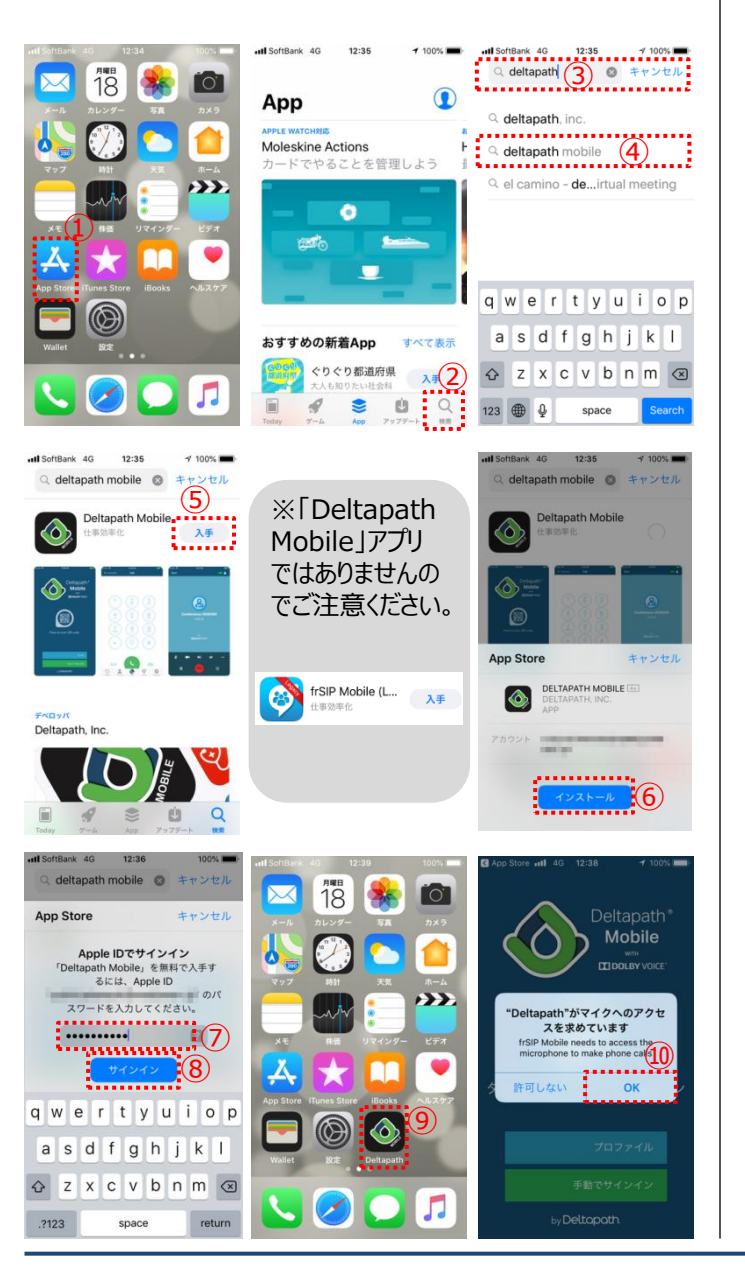

## アプリケーションの起動とログイン

- ホーム画面で「Deltapath Mobile」(①)をタップします。
  ※「Deltapath Mobile Requires Microphone Access」と表示される場合は、次ページの「Deltapath Mobileのアクセス許可の変更」 を参照し、設定を変更してください。
- 2. 各項目(②)に情報を入力して、「サインイン」(③)をタップ します。

※各種アクセス権を要求される場合は、すべて[OK]や[許可](④⑤ ⑥)をタップして進んでください。

| サーバー      | サーバーのIPアドレスを入力します。                                   |
|-----------|------------------------------------------------------|
| 内線番号      | 内線番号を入力します。                                          |
| パスワード     | パスワードを入力します。                                         |
| プロファイルを記憶 | チェックを入れると、入力した「サーバー」と「内線番号」<br>が保存され、次回以降の入力を省略できます。 |
| パスワードを記憶  | チェックを入れると、入力した「パスワード」が保存され、<br>次回以降の入力を省略できます。       |

IPアドレス、内線番号、パスワードは御社ご担当者様にご確認ください。

3. ログイン処理が完了すると、ダイヤル画面が表示され、左 上に「接続済み」(⑦)と表示されます。 ※ネットワークの接続状況によりログインに失敗するケースがありますので 何度かログインをお試し下さい。

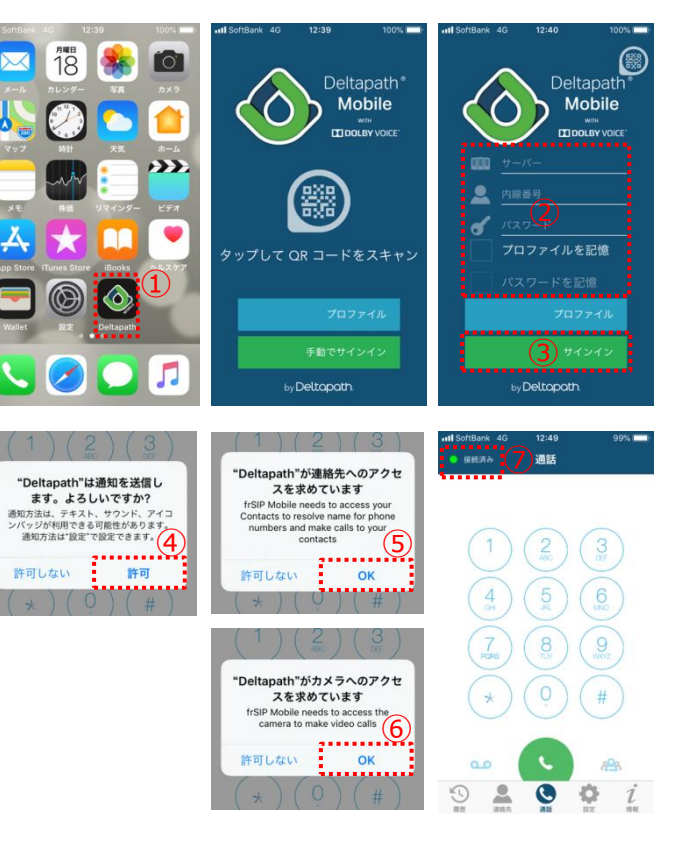

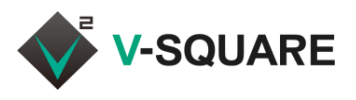

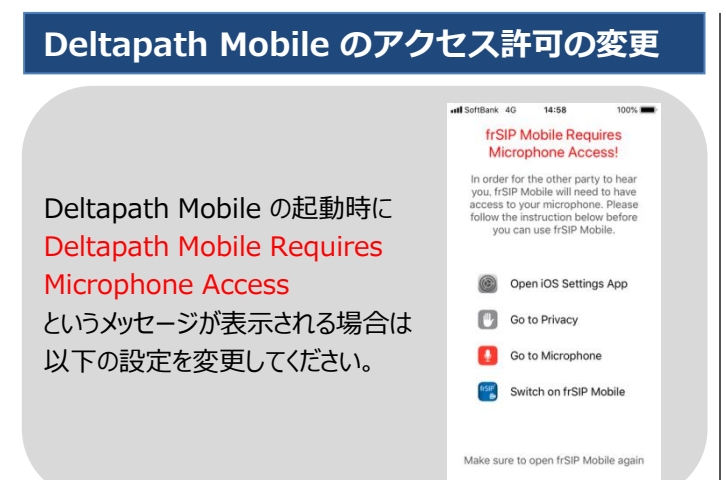

Deltapath Mobile アプリのアクセス設定は、下記の通りに 設定してください。

- 1. iPhoneのホーム画面で「設定」(①)をタップします。
- 画面を下にスクロールし、「Deltapath」(②)をタップします。
- 3. 「連絡先」「マイク」「カメラ」(③)を有効状態にしてください。
- 「通知」(④)をタップします。「通知を許可」(⑤)を有効状態にし、その他の通知設定(⑥)もすべて有効状態にして ください。

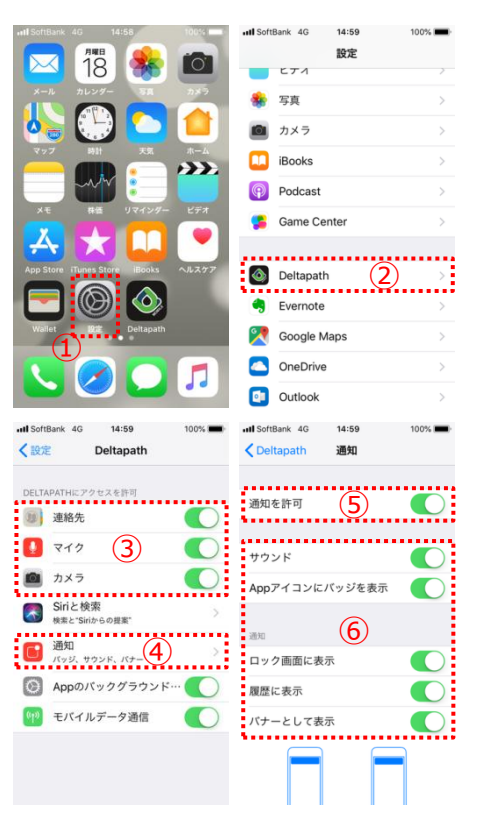

## ビデオ通話の初期設定を変更する

Deltapath Mobileにログインすると、初期状態ではビデオ通 話が有効になっています。ビデオ通話を無効にしたい場合は、 次の手順で設定を変更します。

- Deltapath Mobileのホーム画面で「設定」(①)をタップ します。
- 2. 「通話」(②)をタップします。
- 3. 「ビデオ通話を有効にする」(③)をタップしてチェックを外し ます。(無効状態にします)
- 4. 「戻る」(④)をタップして、画面下部の「通話」(⑤)や他の メニューをタップして画面を切り替えます。

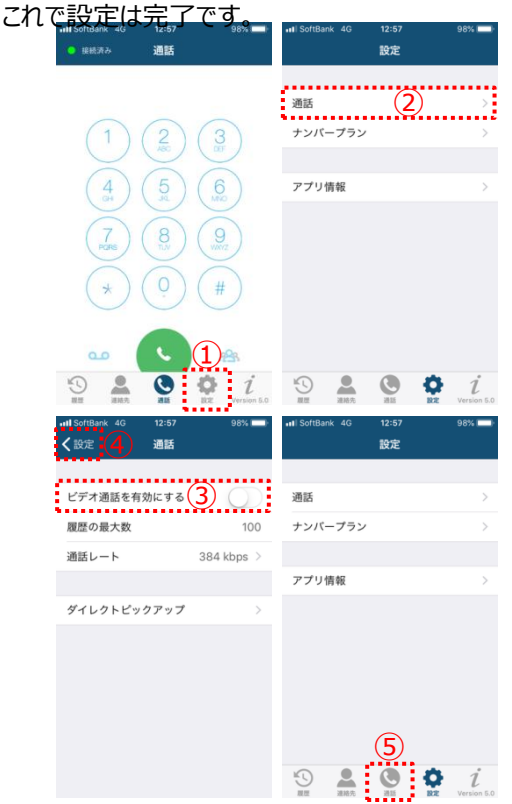

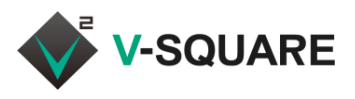

## Deltapath Mobile 通話試験

### 設定が終了したら、利用前に試験を行います。

| 内線通話         | □内線電話が2台以上必要です。                                    |
|--------------|----------------------------------------------------|
|              | □問題なし     □問題あり<br>[Memo]                          |
|              |                                                    |
| 休田。村区        |                                                    |
|              | □問題なし     □問題あり<br>[Memo]                          |
|              |                                                    |
| ピックアップ       | □内線電話が3台以上必要です。<br>(固定電話も混ぜて試験を行ってください。)           |
|              | □問題なし     □問題あり<br>[Memo]                          |
|              |                                                    |
| 外線発信・通<br>話  | ロ内線電話が2台以上、外線を着信する電話が1台<br>以上必要です。                 |
| 発信者番号の<br>確認 | 外線発信・通話 発信者番号<br>□問題なし □問題あり □問題なし □問題あり<br>[Memo] |

#### □内線通話

Deltapath Mobile同士・Deltapath Mobileと固定電話 機で内線番号をダイヤルし両方で音声が綺麗に聞こえるか確 認します。

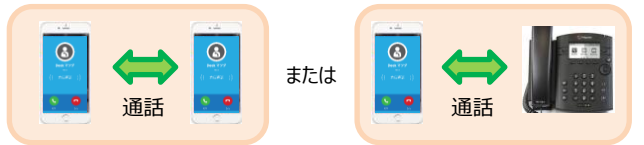

#### □保留·転送

内線(A)から他の内線(B)に発信し、電話を受けた Deltapath Mobile(B)にて保留ができること、他の固定電 話やDeltapath Mobile(C)に転送ができることを確認します。

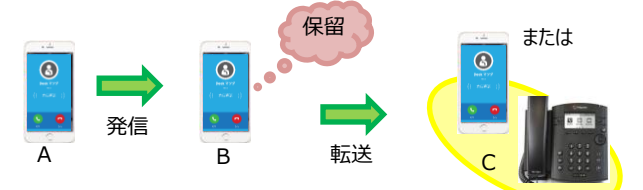

#### コピックアップ

任意の電話(A)から他の内線(B)に発信し、内線(B)と同一 のピックアップグループに所蔵している人の電話(C)ではピック アップでき、異なるグループに所属している人の電話(D)では ピックアップできないことを確認します。 ※固定電話機も混ぜて試験を行ってください。

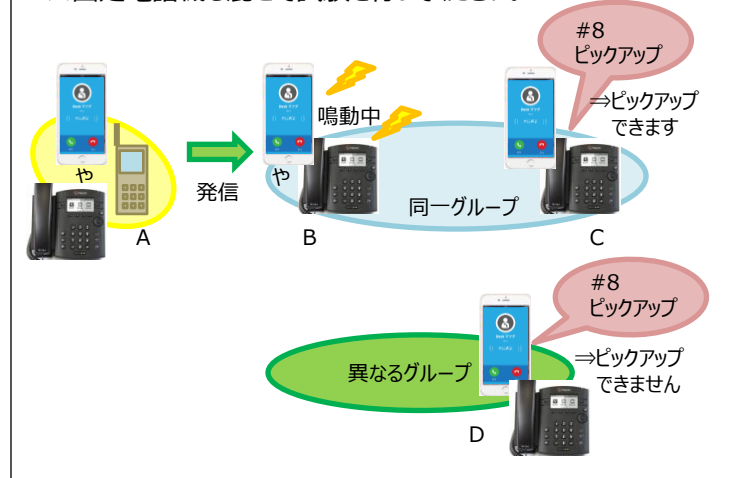

□外線発信・通話/発信者番号の確認 Deltapath Mobile(A)から外線(B)に発信します。 例: Deltapath Mobileから090/080/070で始まるスマー トフォンへ外線発信をします。

着信した外線(B)にて、部門代表番号が表示されること、音 声がクリアであることを確認します。

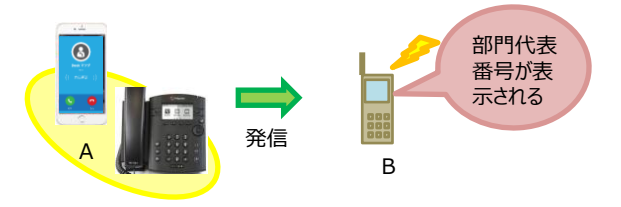